# 新規会員への質問方法

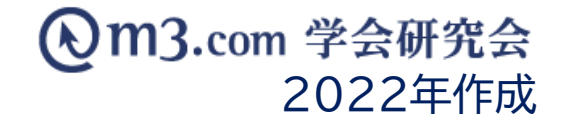

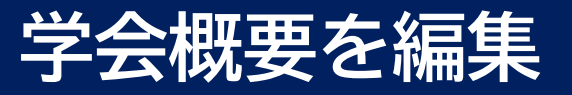

1

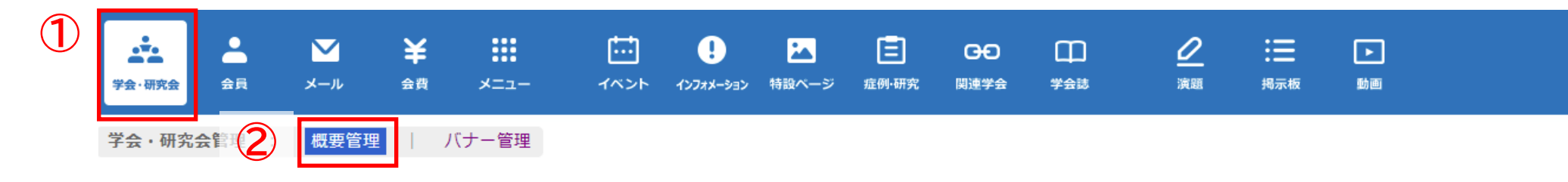

|             | 学会・研究会概要管理 |        |              |          |    |      |                |  |  |  |
|-------------|------------|--------|--------------|----------|----|------|----------------|--|--|--|
|             | 学会・研究会サイト名 | ,<br>1 |              |          |    |      |                |  |  |  |
|             | 検索リリセット    |        |              |          |    |      |                |  |  |  |
|             |            |        | [1件 p.1 / 1] | Prev Ne: | ĸt |      |                |  |  |  |
| <b>(?</b> ) | 編集         | ID     | 学会・研究会名      | 地区       | 住所 | 登録者数 | 表示フラグ<br>削除フラグ |  |  |  |
| J           | 編集         | 12345  | テスト学会研究会     |          |    | 7    | 表示<br>未削除      |  |  |  |

- ①「学会・研究会」をクリック
- ②「概要管理」をクリック
- ③ 「編集」をクリック

# 質問内容を入力

|   | 質問項目表示フラグ   | ✓ 管朗直日を表示する                                                  |
|---|-------------|--------------------------------------------------------------|
|   |             |                                                              |
| 5 |             | 質問1タイトル: ご所属先の都道府県<br>質問1: ご所属先の都道府県をご入力ください                 |
|   |             | 入力形式: ◎ 文字入力 ○ 選択ボックス                                        |
|   |             | ※「選択ボックス」にチェックをいれた場合は、下記に選択項目を入力してください。(最大 5 つまで入力可能)        |
|   | 質問1         | 1.                                                           |
|   |             | 2.                                                           |
|   |             | 3.                                                           |
|   |             | 5.                                                           |
|   |             | ✓ 表示する ✓ 必須                                                  |
|   |             | 質問2タイトル: 医療資格等                                               |
|   |             |                                                              |
|   |             | 入力形式: ○ 文字入力 ● 選択ボックス                                        |
|   |             | ※「選択ボックス」にチェックをいれた場合は、下記に選択項目を入力してください。(最大5つまで入力可能)<br>1. 医師 |
|   | 質問2         | 2. 看護師                                                       |
|   |             | 3. 研修医                                                       |
|   |             | 4. その他                                                       |
|   |             |                                                              |
|   |             |                                                              |
|   |             | 質問3タイトル:                                                     |
|   | $\frown$    | 質問3:<                                                        |
|   |             | 入力形式: 〇文字入力 〇連訳ボックス                                          |
|   |             |                                                              |
|   |             |                                                              |
|   |             |                                                              |
|   | <b>新昭</b> 5 | 1.                                                           |
|   | COL         | 2.                                                           |
|   |             | 3.                                                           |
|   |             | 4.                                                           |
|   |             | □ 3· []<br>□ 表示する □ 必須                                       |
|   |             |                                                              |

2

- ④ 【質問項目表示フラグ】にチェックを 入れる
- ⑤ 質問内容を入力
  - ※【表示フラグ】にチェックを入れることで サイト上に表示 ※【必須】にチェックを入れると 回答必須の項目となります
- ⑥ 入力完了後「確認」をクリック 内容を確認し不備がなければ 「更新」をクリックし、登録完了

### サイト上の表示

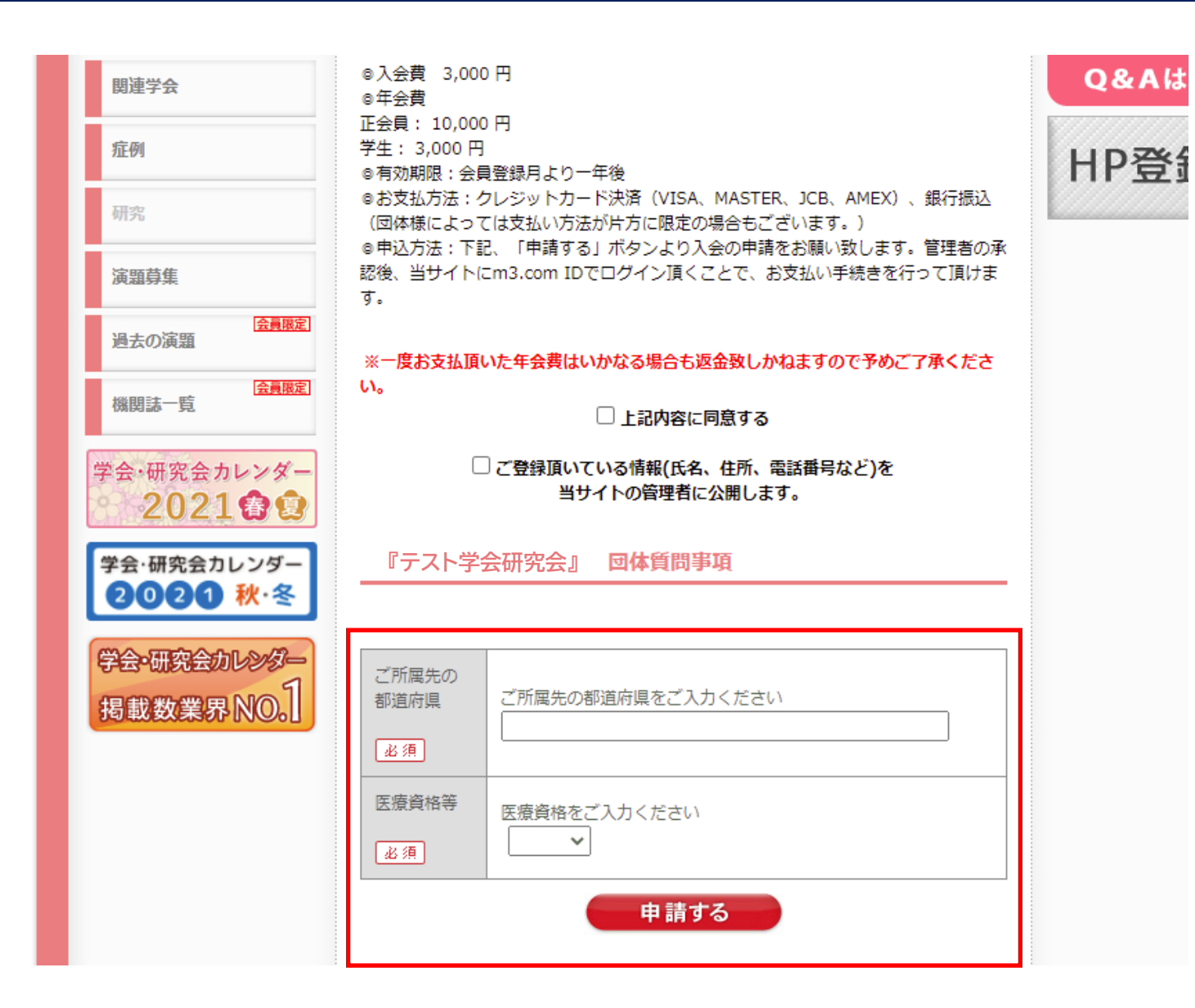

管理画面にて入力した質問が団体様サイトの 入会案内に反映されます。

入会申請時にも同様の質問が表示され 会員様にご回答していただけます。

# 追加質問の回答の確認方法-承認前

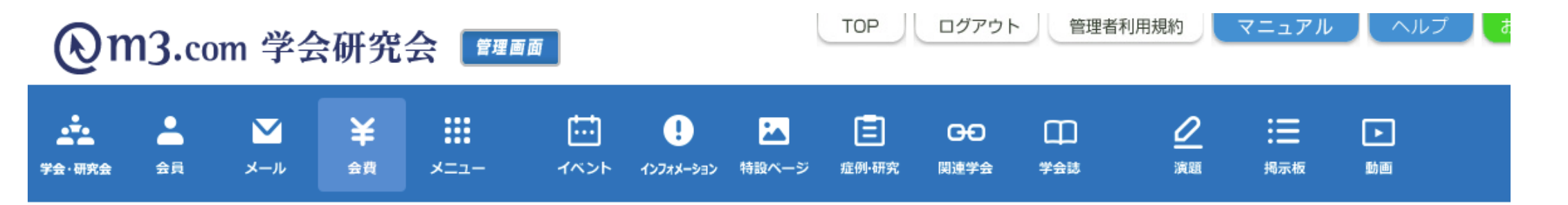

| D | 1名が承認待ちです!こちらをク | メールアドレス test@kenkyuukai.jp |          |        |  |
|---|-----------------|----------------------------|----------|--------|--|
| L |                 | ○○したいけどやり方が分からたい!          | 権限       | サイト管理者 |  |
|   | ヘルフ             | していいとやうパリアラスい:             | テスト学会研究会 |        |  |
|   |                 | http://test.kenkyuuka      | ii.jp/   |        |  |

#### ① 管理画面TOPに表示される承認待ちの 赤いメッセージをクリック

※複数の団体を管理している場合、全団体の 承認待ち人数の累計人数が表示されます。

# 追加質問の回答の確認方法-承認前

| 会員管理(未承認)                                                                                                    | ② 該当の学会・研究会を選択       |
|----------------------------------------------------------------------------------------------------|----------------------|
| FA     「FAト学会研究会▼」       氏名     氏         氏名     氏         日     日                                                                                                    | ③「検索」をクリック           |
| 所展機問名     Image: Sector Sector | ④ 該当の会員の「追加質問」をクリック  |
| 診断カテゴリ    診療科カテゴリ     シ線科    診療科       入会申請日時     マー年、月、マー日、マー日、マー日、本日、昨日、今月、昨月、クリア     クリア                                                                                                    | ⑤ 会員様の回答が下記のような      |
| 3<br>検索<br>リセット                                                                                                    | ポップアップで表示            |
| [1件 p.1 / 1] Prev Next                                                                                                    | <b>5</b> 追加質問項目 回答一覧 |
| 一番左の行で該当会員を選択し、会員の承認/否認を行ってください。「承認」または「否認」を行うと、その旨が記載されたメールが該当の方へ送信されます。<br>否認通知のメールを送信したくない場合は、【会員管理(メール送信)】の会員詳細画面より否認作業を行ってください。                                                                                                    | 追加質問項目回答             |

| 全選択「解除」「詳細 | 会員NO  | 氏名<br>フリガナ | 所属機関名   | 部署名 | 役職 | 入会申請日時              | 権限<br>※必須 | 料金体系<br>※必須 | <b>会</b><br>※ |  |
|------------|-------|------------|---------|-----|----|---------------------|-----------|-------------|---------------|--|
|            | 55555 | 学会 太郎      | 学会研究会病院 |     |    | 2021/07/01 17:35:42 | 発信者 ✔     | ~           |               |  |

| 追加質問項目 回答一覧       |        |  |  |  |  |  |  |
|-------------------|--------|--|--|--|--|--|--|
| 追加質問項目 回答         |        |  |  |  |  |  |  |
| ご所属先の都道府県         | 市古知    |  |  |  |  |  |  |
| ご所属先の都道府県をご入力ください | ***#P  |  |  |  |  |  |  |
| 医療資格等             | その他    |  |  |  |  |  |  |
| 医療資格をご入力ください      | -20718 |  |  |  |  |  |  |
| 閉じる               |        |  |  |  |  |  |  |

## 追加質問の回答の確認方法-承認後

#### m3.com 学会研究会

| 1   | ▲ ×-ル                                | ¥ Ⅲ □□ ♀ E E GO □□ ♀ Ⅲ ■<br>会員 メニュー イベント 12747-932 特徴ページ 定所研究 同連学会 学会は 演員 掲示板 動画                                                                                                    | 1                          | Γ      |
|-----|--------------------------------------|----------------------------------------------------------------------------------------------------|----------------------------|--------|
| 会員會 |                                      | 信)   会員管理(未承認)   お問い合わせ管理 会員情報管理システムの ご案内                                                                                                    | $\widehat{\boldsymbol{2}}$ | Г      |
|     | 会員検索<br>会員にメールを送るには?                 | 会員を過会させるには?                                                                                                    |                            | ۔<br>ر |
|     | 学会 · 研究会サ- ( ) 3                     | 「テスト学会研究会 ▼」       □ グイン用仮ID                                                                                                    | 3                          |        |
|     | 氏名<br>メールアドレス                        | 氏     名     フリガナ     氏     合         氏     二     名                                                                                                    | -                          | _      |
|     | メールアドレスの有無<br>都道府県                   |                                                                                                    | 4                          | Γ      |
|     | 所属機関名<br>資格など                        | () 役職名     () () () () () () () () () () () () () (                                                                                                    | (5)                        |        |
|     | 診療科 会員区分                             | -診療科マ         医師資格の有無         マ           マ         承認         承認                                                                                                    | _                          | ر      |
|     | ステータス (m3.com ID)<br>ステータス<br>(団体登録) | マ         権限         マ                                                                                                    |                            |        |
|     | お知らせ受取設定<br>入会申請日                    | ▲     #考       ▲     ●       ▲     ●       ▲     ●       ●     ●       ●     ●       ●     ●       ●     ●       ●     ●       ●     ●       ●     ●       ●     ●       ●     ●       ●     ●       ●     ●       ●     ●       ●     ●       ●     ●       ●     ●       ●     ●       ●     ●       ●     ●       ●     ●       ●     ●       ●     ●       ●     ●       ●     ●       ●     ●       ●     ●       ●     ●       ●     ●       ●     ●       ●     ●       ●     ●       ●     ●       ●     ●       ●     ●       ●     ●       ●     ●       ●     ●       ●     ●       ●     ●       ●     ●       ●     ●       ●     ●       ● |                            |        |
|     | 会費支払状況<br>ソート                        | <ul> <li>「学会・研究会サイト名」から団体名を選択し、一度「検索」ボタンをクリックすることにより、選択可能になります。</li> <li>(会員NO ♥) [昇順 ♥)</li> </ul>                                                                                                    |                            |        |
|     |                                      |                                                                                                    |                            |        |

①「会員」をクリック

- ② 「会員管理(メール送信)」を クリック
  - ③該当の学会・研究会を選択
- ④「検索」をクリック
- 5 該当の会員の「詳細」を クリック

| 5  | 細 | 会員NO  | ステータス<br>(m3.com ID) | 氏名<br>フリガナ | 所属機問名<br>役職 | メールアドレス            | 郵便番号     | 住所         | 入会申請日時              |
|----|---|-------|----------------------|------------|-------------|--------------------|----------|------------|---------------------|
| 詳約 | 細 | 55555 | 有効                   | 学会 太郎      | 学会研究会病院     | test@kenkyuukai.jp | 111-1234 | 東京都<br>テスト | 2021/07/01 17:35:43 |

# 追加質問の回答の確認方法-承認後

| ★                                                                                         | ご     ・・・・・・・・・・・・・・・・・・・・・・・・・・・・・・・・・・・・                                                                                                    | ⑥ ページ下部の団体登録情報より<br>「追加質問」をクリック            |
|-------------------------------------------------------------------------------------------|----------------------------------------------------------------------------------------------------|--------------------------------------------|
| 会員編集         会員基本情報         会員番号         会員ステータス         m3.com ID取得日時         会員詳細情報更新日時 | 55555         有効         2020/07/13 14:31:09         2021/07/01 17:35:17                                                                                                    | ⑦ 会員の回答が下記のような<br>ポップアップで表示                |
| 会員詳續情報<br>名前 (漢字)<br>名前 (フリガナ)<br>メールアドレス                                                 | 学会 太郎<br>ガッカイ ケンキュウケイ<br>test@kenkyuukai.jp                                                                                                    | 7                                          |
| ロクシー用板ID       パン・用板ID       足まりフレット       最終学歴       卒業年度                                | 0                                                                                                    | 追加質問項目 回答<br>追加質問項目 回答<br>ご所属先の都道府県<br>東京都 |
| 回体登録情報<br>更新<br>更新<br>更新<br>追加質問                                                          | 一覧へ戻る         ID       学会・研究会名       ステータス<br>(回体所属)       承認       権限       料金体系       会員種類       会員期限       お知らせ<br>受取設定       備考       入会申請<br>更新日時         2345       テスト学会研究会       有効・       承認済       廃催書・       百科・       正会員・       6月未       受け取らない       2021/07/(<br>2021/07/( | 医療資格等<br>医療資格をご入力ください その他<br>閉じる           |